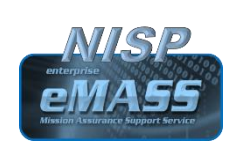

## National Industrial Security Program Enterprise Mission Assurance Support Service (NISP-eMASS) Training Access & Procedures Guide

Date: January 14, 2019

Version 2.0

Objective This document provides Cleared Industry security professionals with insutructions to access

- eMASS Computer Based Training
- DoD Cyber Awareness Challenge Training

### \*\*\* Aquiring Access (Prerequisites)

Cleared Industry security professionals requiring access to the DISA eMASS Computer Based Training, must have the DoD PKI certificates on one of the following:

- Valid DoD Common Access Card (CAC)
- External Certification Authority (ECA) Certificate

Note: Cleared Industry contractors should not use previously issued DoD credentials (i.e., DoD Military Reservists) when executing tasks associated with their current NISP responsibilities.

| eMASS Computer Based Training for ECA Certificate Users |                                                                                                    |  |
|---------------------------------------------------------|----------------------------------------------------------------------------------------------------|--|
| RMF<br>Knowledge<br>Sonvico accoss                      | Users with an ECA certificate must obtain access to the RMF Knowledge Service site<br>in order to access the DISA eMASS Computer Based Training.                                                                                     |  |
| Service access                                          | Users with a valid ECA will execute the following procedures:                                                                                                    |  |
|                                                         | 1. Access the RMF KS portal at:                                                                                                    |  |
|                                                         | (https://rmfks.osd.mil/rmf/Pages/default.aspx)                                                                                                    |  |
|                                                         | 2. Click on the [LOGIN] button at the bottom of the RMF KS webpage                                                                                                    |  |
| <b>a</b> <i>u</i> :                                     | Click on [DoD ECA Certificate] on the Windows Security Alert Box                                                                                                    |  |
| Sponsorsnip<br>Request Form                             | At this time the <b>SPONSORSHIP REQUEST FORM</b> page will appear; then the user will complete the form as follows:                                                                                                    |  |
|                                                         | <ol> <li>Enter the User Information in the TOP PORTION</li> <li>Go the BOTTOM PORTION</li> <li>Choose the Email or Name option from the Drop Down</li> </ol>                                                                         |  |
|                                                         | 4. Enter the SPONSOR Email or Name                                                                                                    |  |
|                                                         | 5. Click the FIND SPONSOR button                                                                                                    |  |
|                                                         | 6. CIICK ON SPONSOR EMAIL OF NAME<br>7 Submit FORM                                                                                                    |  |
|                                                         | 8. A Sponsorship Request Received confirmation should appear                                                                                                    |  |
| eMASS<br>Training Link                                  | At this time the ISSP will receive the sponsorship request and grant approval. <b>The user will now be able to access the RMF KS and the DISA eMASS Training</b> at https://rmfks.osd.mil/rmfresources/eMASS/CBT_Sept2018/index.aspx |  |

#### eMASS Computer Based Training (CBT) for Common Access Card (CAC) Users

1. Go to the DISA Information Assurance Support Environment (IASE) webpage at: https://iase.disa.mil/eta/Pages/index.aspx

Information Assurance Support Environment

(IASE) webpage

- 2. Mouse over on the Tools dropdown
- 3. Mouse over DOD Cybersecurity Enterprise Tools>eMASS \*PKI Enabled
- 4. Click on eMASS \*PKI Enabled
  - 5. Click on eMASS Training in the left-hand menu
  - 6. Click on eMASS Supplemental Training in the left-hand menu
  - 7. Click on the eMASS v5.X.x Computer Based Training (CBT) media icon on screen
  - 8. Populate the FIRST NAME and LAST NAME fields
  - 9. Select the eMASS VIEW ALL Role
  - 10. Click START to initiate the eMASS Role Based Training
  - 11. COMPLETE THE TRAINING & SAVE a copy of the COMPLETION CERTIFICATE

#### Completing the DoD Cyber Awareness Challenge (CAC) Training

- 1. Go to DISA IASE Online Training Catalog at: https://iase.disa.mil/eta/Pages/online-catalog.aspx
- 2. Select "Launch Training" under the Cyber Awareness Challenge Description
- 3. Select "Start New Session"
- 4. Complete Training & SAVE a copy of the COMPLETION CERTIFICATE
- 5. If you are having issues launching the training, please refer to the Troubleshooting Guide at: https://iase.disa.mil/eta/Pages/online-catalog.aspx

#### **Important Notes**

# NOTE For difficulties accessing the DISA eMASS training. Ensure that the PKI/ECA certificates are those associated with the National Industrial Security Program (NISP) system If multiple PKI/ECA certificates are available for the Cleared Industry company, ensure the NISP system associated ECA certificate is selected.

If you have one of the listed certificates and cannot login, **please send an email to the RMF Technical Inquiries Team** @:

osd.pentagon.dod-cio.mbx.support-rmfknowledgeservice@mail.mil

NOTE

Participants need to verify the specific processes for access.

| Contact Information   |                                                               |  |  |
|-----------------------|---------------------------------------------------------------|--|--|
| RMF Knowledge Service | osd.pentagon.dod-cio.mbx.support-rmfknowledgeservice@mail.mil |  |  |
| DSS NAO eMASS Team    | dss.quantico.dss.mbx.emass@mail.mil                           |  |  |